**PHILIPS** 

Wat heb je nodig voor 3DQA: Een Full Volume dataset in HVR mode, of 2,4, of 6 beats opname.

| 🔒 3DQ Adv 🛛 🔍                                                                                                    | 3DQ Adv Workflow                                                                                                    |
|----------------------------------------------------------------------------------------------------|----------------------------------------------------------------------------------------------------|
| Tasks Controls                                                                                                    | • <b>Diastolische Frame:</b> Bevestig ED frame, evt. dmv door de hartcyclus heen te bewegen. Plaats vervolgens de rode                                                                |
| Place the 5 reference points onto the<br>corresponding 4 and 2 chamber views<br>at the mirral annulus and Apex.<br>Edit borders if necessary. | en groene lijn door de apex en MV. Plaats de blauwe lijn loodrecht op rood en groen.<br>Zet de gele piil in het blauwe vlak door midseptaal, til deze over het septum heen.           |
| Finish Edit Border<br>Update Clear points                                                                                                    | <ul> <li>Plaats de ED Referentie Punten: Plaats de 5 referentie punten op de 4 en 2 kamer opnames. Start bij Septaal en eindig bij Apex (werk van links naar rechts)</li> </ul>       |
| If desired, Press the 'Sequence<br>Analysis' button to continue regional<br>quantification.                                                   | Edit de auto tracking zo nodig. Klik dan op <b>Finish Edit Border</b> . Klik <b>Next</b>                                                                                              |
| Sequence Analysis                                                                                                    | <ul> <li>Systolische Frame: bevestig de automatische ES frame. Klik Next</li> <li>Plaats de ES Referentie nunten: Plaats de 5 referentie nunten on de 4 en 2 kamer onnames</li> </ul> |
| Delete All Annotation                                                                                                    | Edit de auto tracking zo nodig. Klik dan op <b>Finish Edit Border</b> .                                                                                                    |
| Labels Borders Ref. Mesh Segments                                                                                                    |                                                                                                    |
|                                                                                                    |                                                                                                    |

**TIP**: Wilt u de MPR's in een groter formaat bekijken klik dan op het pijltjes icoontje onderaan de curves. Deze curves verdwijnen vervolgens voor een grotere weergave van de MPR's.

Links naast de MPR's vind u de mogelijkheid om per MPR deze te kunnen vergroten.

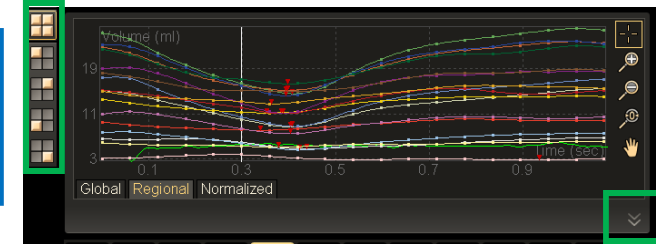

Report Pagina: U heeft de keuze uit de tabbladen:

Global (figuur 5), Regionaal (msec) (figuur 6), Regionaal (% R-R) (figuur 7) en

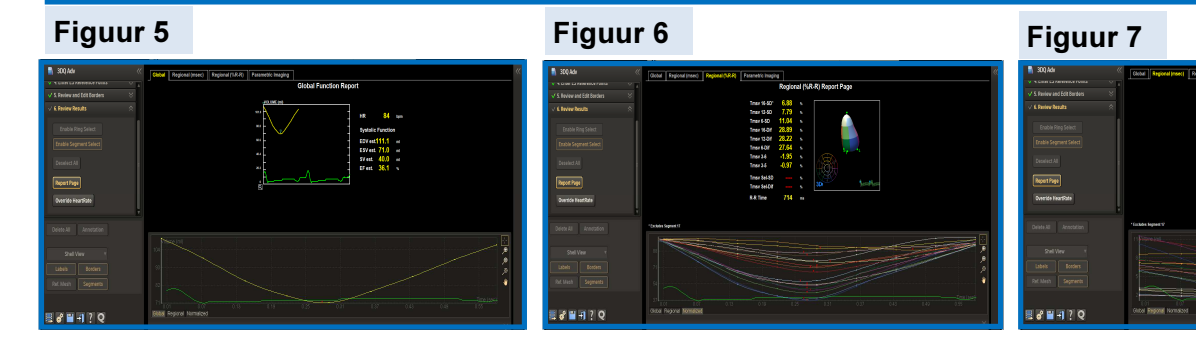

## Figuur 8

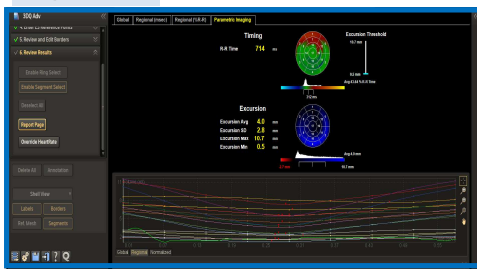